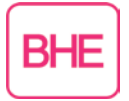

## <u>Anleitung zum Abonnieren des BHE-Blog RSS-Feeds via</u> <u>Outlook</u>

Bei Fragen oder Problemen wenden Sie sich bitte an die <u>BHE-Geschäftsstelle</u>.

- Es besteht die Möglichkeit, RSS-Feeds für den BHE-Blog mit den Beiträgen aus allen oder einzelnen Themenbereichen zu abonnieren. Um einen RSS-Feed zu abonnieren, kopieren Sie die URL der gewünschten Feed-XML-Seite. Die RSS-Feed-URLs zum BHE-Blog finden Sie <u>hier</u> bzw. nachfolgend:
  - Alle: <u>https://www.bhe.de/bhe-blog.xml</u>
  - Betriebswirtschaft: <u>https://www.bhe.de/bhe-blog.xml?category=Betriebswirtschaft</u>
  - Brandmeldetechnik: <u>https://www.bhe.de/bhe-blog.xml?category=Brandmeldetechnik</u>
  - Einbruchschutz: https://www.bhe.de/bhe-blog.xml?category=Einbruchschutz
  - IT: <u>https://www.bhe.de/bhe-blog.xml?category=IT</u>
  - Mechanische Sicherungen: <u>https://www.bhe.de/bhe-blog.xml?category=Mechanische Sicherungen</u>
  - Notruf- und Serviceleitstellen: <u>https://www.bhe.de/bhe-blog.xml?category=Notruf- und Serviceleitstellen</u>
  - Perimetersicherung: <u>https://www.bhe.de/bhe-blog.xml?category=Perimetersicherung</u>
  - Planer: <u>https://www.bhe.de/bhe-blog.xml?category=Planer</u>
  - Rauch- und Wärmeabzug: <u>https://www.bhe.de/bhe-blog.xml?category=Rauch- und Wärmeabzug</u>
  - Rufanlagen: https://www.bhe.de/bhe-blog.xml?category=Rufanlagen
  - Sicherheitsbeleuchtung: <u>https://www.bhe.de/bhe-blog.xml?category=Sicherheitsbeleuchtung</u>

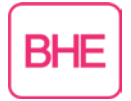

- Sprachalarm: https://www.bhe.de/bhe-blog.xml?category=Sprachalarm
- Türen- und Torsysteme: https://www.bhe.de/bhe-blog.xml?category=Türen- und Torsysteme
- Übertragungstechnik: <u>https://www.bhe.de/bhe-blog.xml?category=Übertragungstechnik</u>
- Videosicherheit: https://www.bhe.de/bhe-blog.xml?category=Videosicherheit
- Zutrittssteuerung: https://www.bhe.de/bhe-blog.xml?category=Zutrittssteuerung

<u>Hinweis</u>: Die angegebenen URLs sind nicht zur Anzeige im Browser gedacht, sondern nur zum Einfügen in einen RSS-Reader.

2. Klicken Sie in Outlook mit der rechten Maustaste auf den Ordner "RSS-Abonnements"

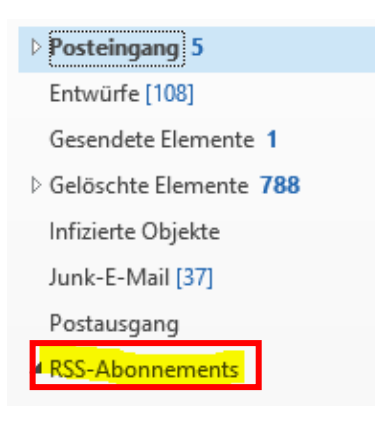

und wählen Sie im Anschluss "Neuen RSS-Feed hinzufügen" aus.

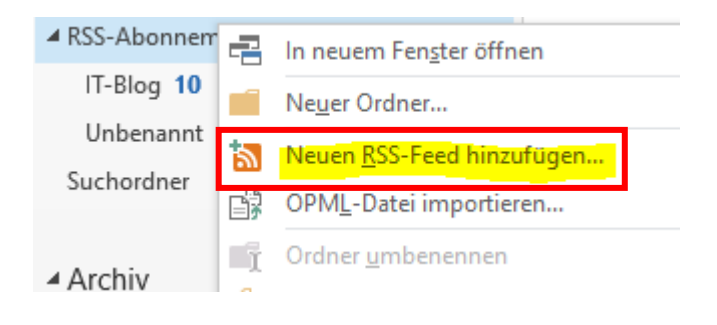

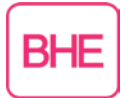

3. Geben Sie im Dialogfeld Neuer RSS-Feed die URL des gewünschten RSS-Feeds ein. Im Anschluss klicken Sie auf "Hinzufügen"

| Neuer RSS-Feed                                                                                               | × 2                  |  |
|----------------------------------------------------------------------------------------------------|----------------------|--|
| Geben Sie den Pfad des RSS-Feeds ein, den Sie Outlook hinzufügen möchten:<br>https://www.bhe.de/bhe-blog.xml |                      |  |
| Beispiel: http://www.example.com/feed/main.xml                                                               |                      |  |
|                                                                                                    | Hinzufügen Abbrechen |  |

und bestätigen im nachfolgenden Dialogfeld mit "Ja".

| Micros | soft Outlook                                                                                | ×       |
|--------|---------------------------------------------------------------------------------------------|---------|
|        | Soll dieser RSS-Feed Outlook hinzugefügt werden?                                            |         |
| 0      | Sie sollten nur Abonnements von Quellen hinzufügen, die Sie kennen und denen Sie vertrauen. |         |
|        | https://www.bhe.de/bhe-blog.xml                                                             |         |
|        | Klicken Sie auf 'Erweitert', um 'RSS-Feed' zu konfigurieren.                                |         |
|        | Erweitert                                                                                   | Ja Nein |

4. Der RSS-Feed ist nun im Outlook-Ordner RSS-Abonnements verfügbar.

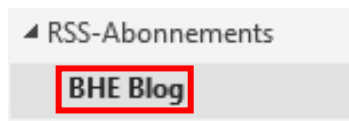